## **Procorem Sign In and Backup Documentation Upload Instructions**

- 1. After the Fund receives a Pre-Registration form for your property, shortly thereafter you will receive an email similar to the one below.
- 2. Click on the "Visit Procorem" button.

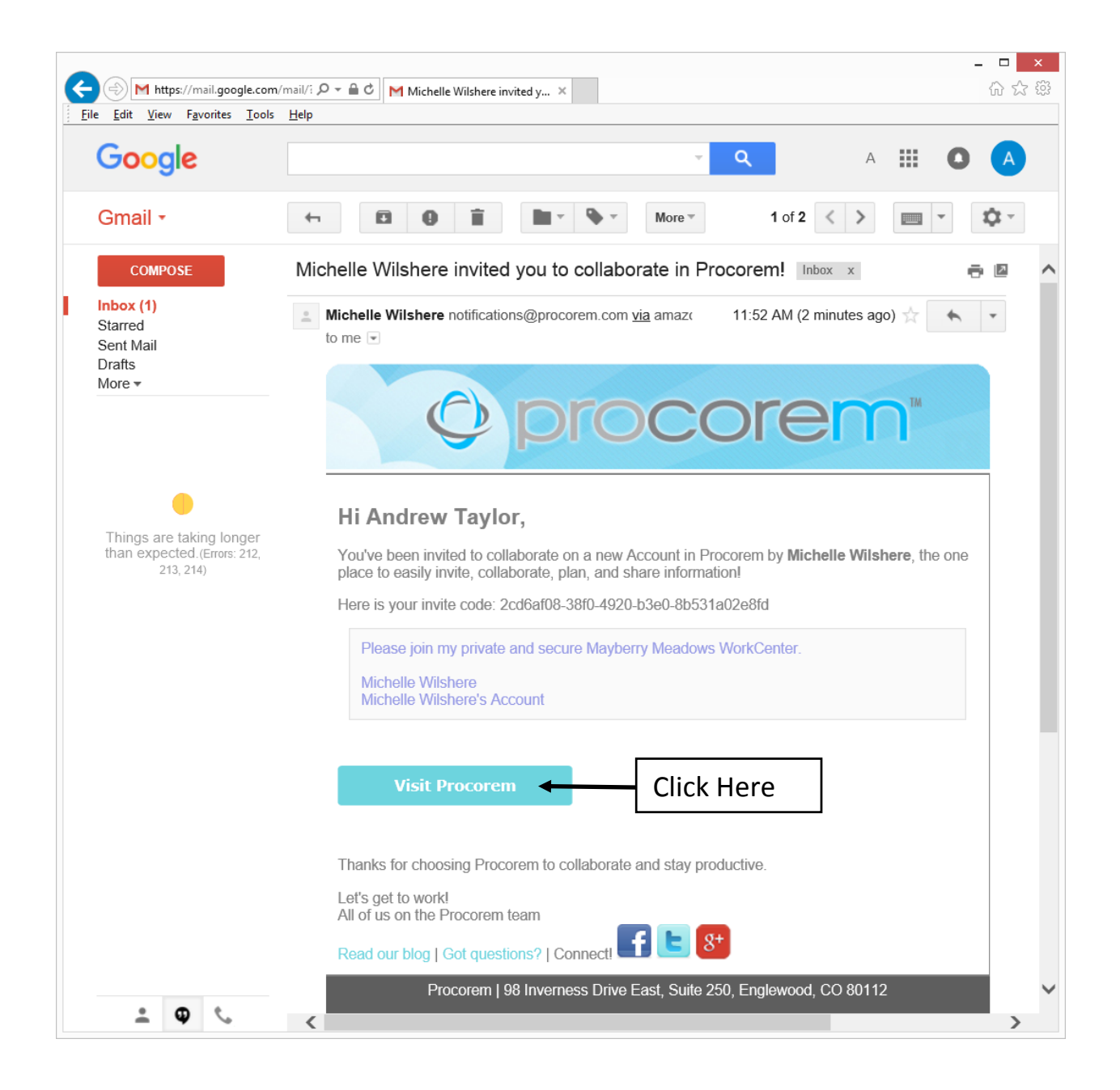

3. This webpage will be brought up.

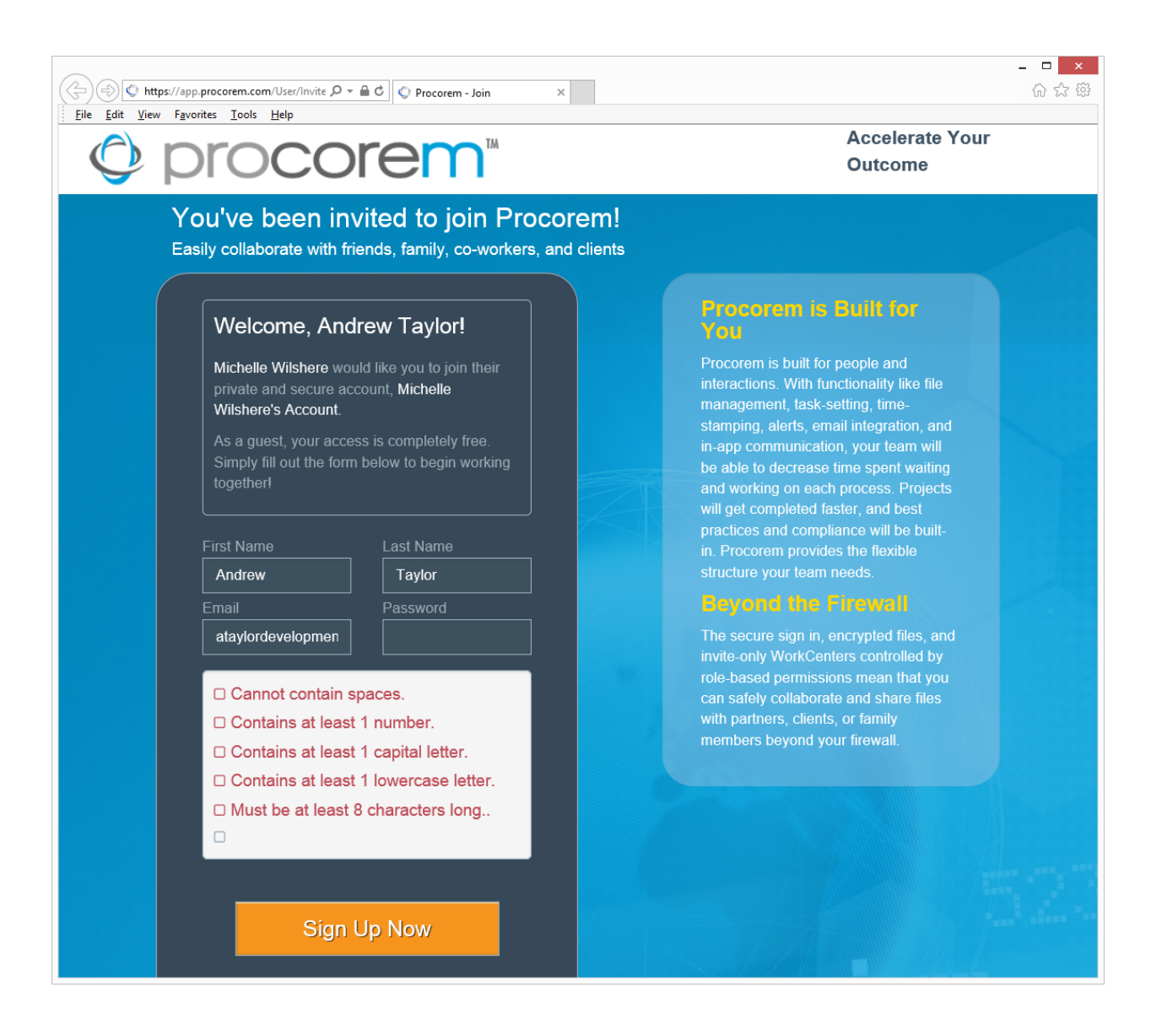

4. Enter an acceptable password and click on the statement at the bottom of the webpage, then click on "Sign Up Now" button.

| $\frown$                                                                                                    |                                                                                            |                                                                                                    | - 🗆 🗙          |
|----------------------------------------------------------------------------------------------------|--------------------------------------------------------------------------------------------|----------------------------------------------------------------------------------------------------|----------------|
| https://app.procorem.com/User/Invite 🔎 👻 🔒 🕻                                                                                                    | Procorem - Join ×                                                                          |                                                                                                    | 슈 ☆ \$\$       |
| <u>File Edit View Favorites Tools H</u> elp                                                                                                    |                                                                                            |                                                                                                    |                |
|                                                                                                    |                                                                                            |                                                                                                    |                |
| Easily collaborate with friend                                                                                                    | is, family, co-workers, and clier                                                          | Its                                                                                                    |                |
|                                                                                                    |                                                                                            |                                                                                                    |                |
| Welcome, Andre                                                                                                    | w Taylor!                                                                                  | Procorem is Built for<br>You                                                                                                    |                |
| Michelle Wilshere would I<br>private and secure account<br>Wilshere's Account.<br>As a guest, your access is<br>Simply fill out the form be<br>together! | ike you to join their<br>nt, <b>Michelle</b><br>s completely free.<br>low to begin working | Procorem is built for people and<br>interactions. With functionality like file<br>management, task-setting, time-<br>stamping, alerts, email integration, and<br>in-app communication, your team will<br>be able to decrease time spent waiting<br>and working on each process. Projects<br>will get completed faster, and best |                |
|                                                                                                    |                                                                                            | practices and compliance will be built-                                                                                                    |                |
| First Name                                                                                                    | Last Name                                                                                  | in. Procorem provides the flexible                                                                                                    |                |
| Andrew                                                                                                    | Taylor                                                                                     | structure your team needs.                                                                                                    |                |
| Email                                                                                                    | Password                                                                                   | Boyond the Eirowall                                                                                                    |                |
| ataylordevelopmen                                                                                                    | ••••••                                                                                     | 1. Enter password s, and                                                                                                    |                |
| Cannot contain spa                                                                                                    | ces.                                                                                       | role-based permissions mean that you can safely collaborate and share files                                                                                                    |                |
| Contains at least 1                                                                                                    | number.                                                                                    | with partners, clients, or family                                                                                                    |                |
| Contains at least 1 o                                                                                                    | capital letter.                                                                            | members beyond your firewall.                                                                                                    |                |
| ☑ Contains at least 1 I                                                                                                    | owercase letter.                                                                           |                                                                                                    |                |
| Must be at least 8 c                                                                                                    | haracters long.                                                                            |                                                                                                    |                |
|                                                                                                    |                                                                                            |                                                                                                    |                |
|                                                                                                    | 3                                                                                          | Click Here                                                                                                    | A              |
|                                                                                                    |                                                                                            |                                                                                                    |                |
| Sign Up                                                                                                    | Now                                                                                        |                                                                                                    | fant stere ter |
|                                                                                                    |                                                                                            | 2. Click to accept                                                                                                    |                |
| I agree to the terr                                                                                                    | ns and conditions.                                                                         |                                                                                                    |                |

- 5. You will find your property or properties on the left hand panel under Recent.
- 6. Click on the property for which you want to download backup documentation.

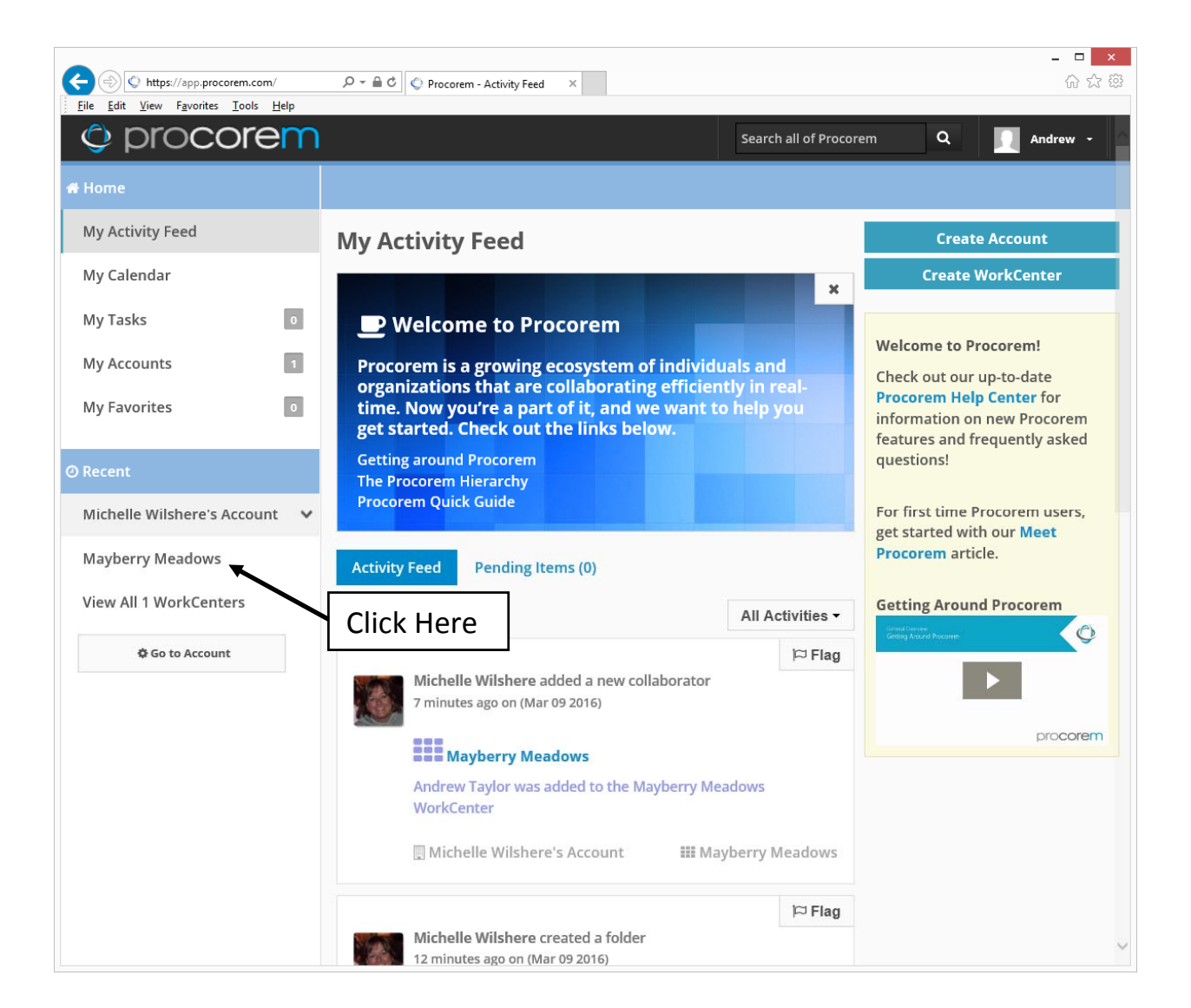

## 7. Click on the <u>LIHTCP</u> folder.

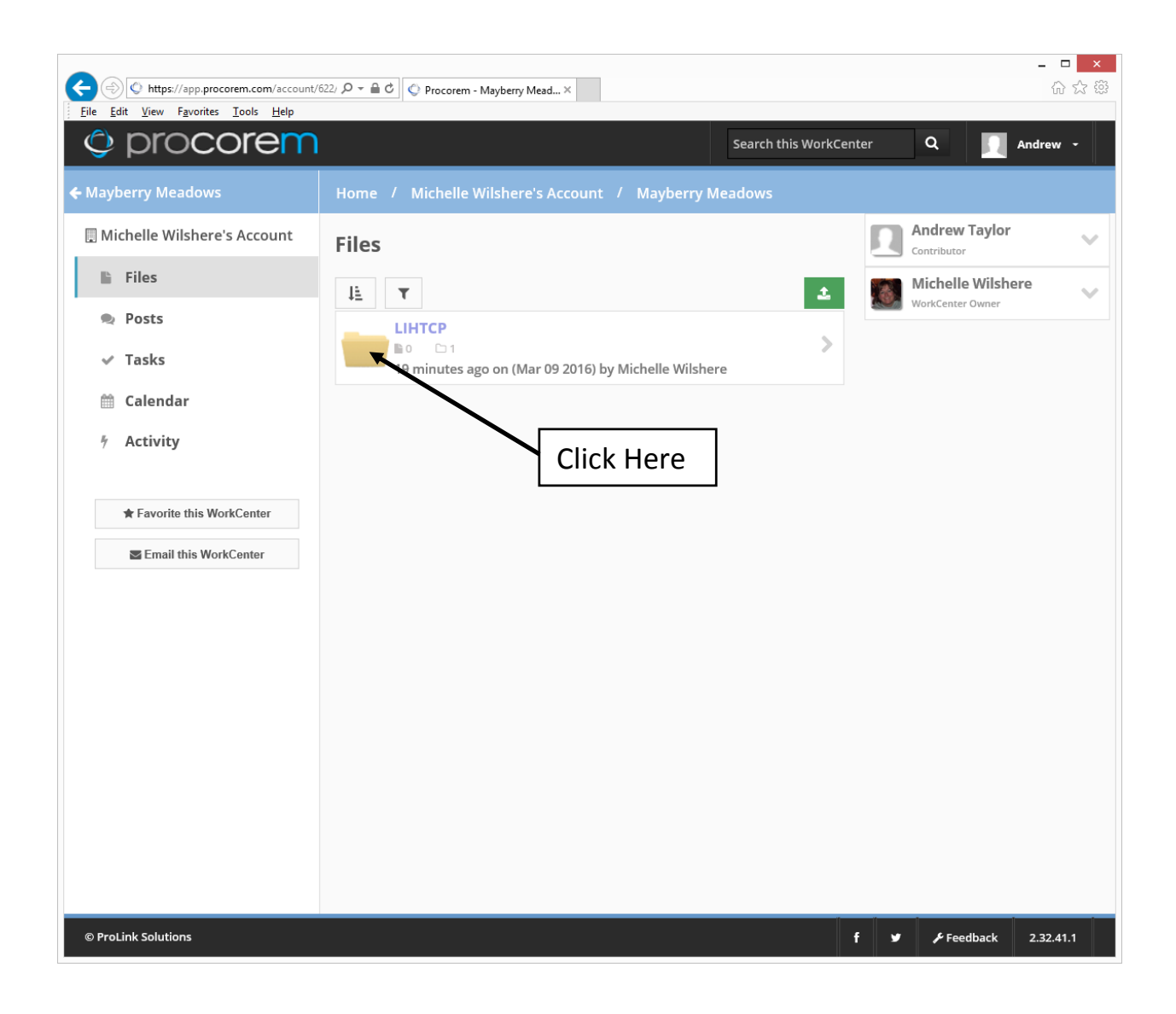

8. Click on the <u>Reservation Request</u> file folder.

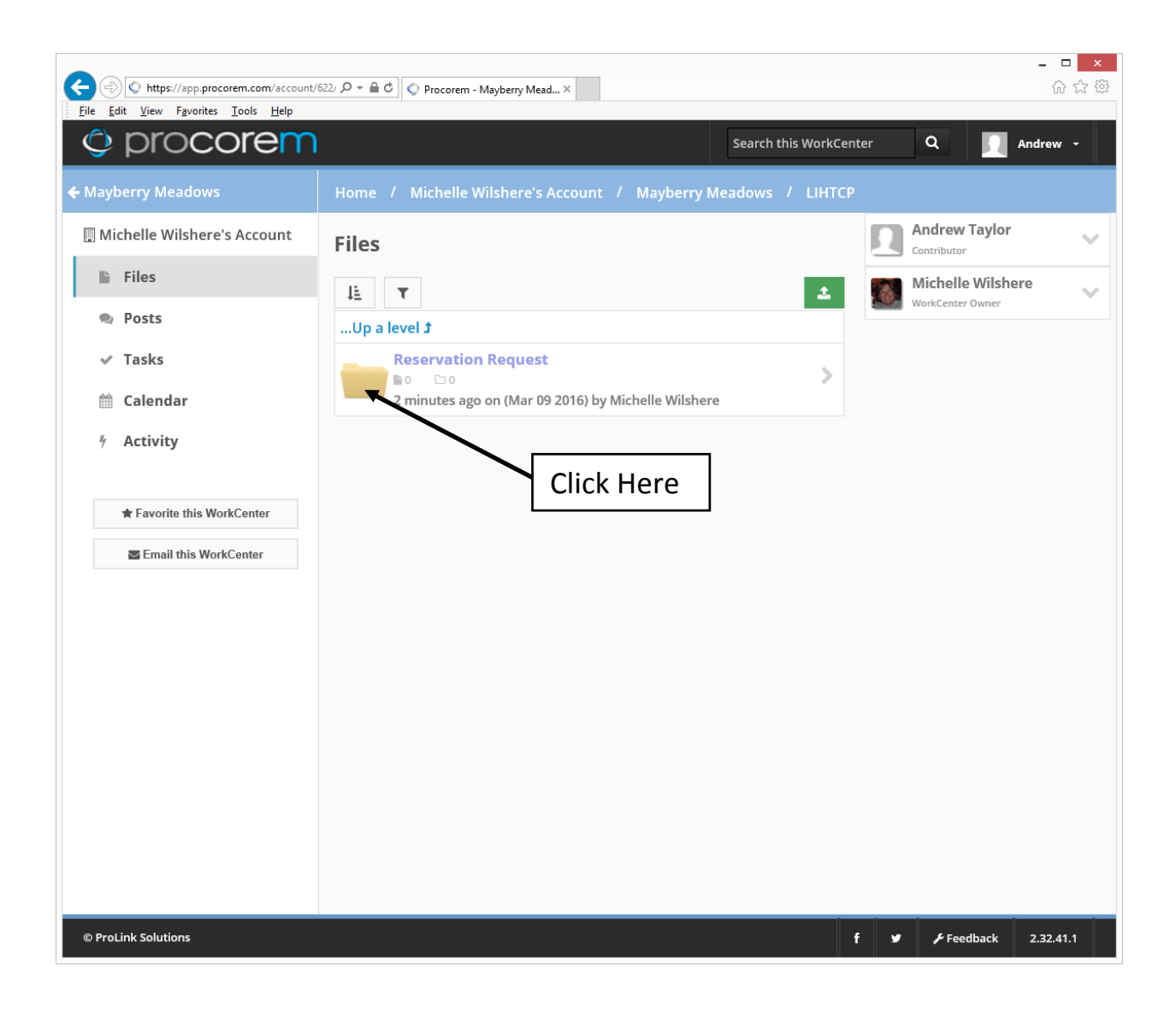

9. To upload a file into the Reservation Request folder, click on the "Upload Files" button.

| https://app.procorem.com/account/           | 522/work 🄎 👻 🖨 🖒 🔇 Procorem - Mayberry Mead ×                         |          |                              | - □ ×     |
|---------------------------------------------|-----------------------------------------------------------------------|----------|------------------------------|-----------|
|                                             | Search this WorkCe                                                    | enter    | ۹                            | Andrew -  |
| ← Mayberry Meadows                          | Home / Michelle Wilshere's Account / Mayberry Meadows / LIHTCP / Reso | ervation | Request                      |           |
| 🔲 Michelle Wilshere's Account               | Files                                                                 |          | Andrew Taylor<br>Contributor | ere v     |
| <ul><li>n Posts</li><li>✓ Tasks</li></ul>   | Up a level 1                                                          |          | WorkCenter Owner             |           |
| <ul><li>Calendar</li><li>Activity</li></ul> |                                                                       |          |                              |           |
| ★ Favorite this WorkCenter                  |                                                                       |          |                              |           |
| Email this WorkCenter                       |                                                                       |          |                              |           |
|                                             |                                                                       |          |                              |           |
|                                             |                                                                       |          |                              |           |
|                                             |                                                                       |          |                              |           |
|                                             |                                                                       |          |                              |           |
| © ProLink Solutions                         |                                                                       | f y      | Feedback ع                   | 2.32.41.1 |

- 10. This webpage will be brought up.
- 11. Click on the choose file <u>or</u> drag and drop from Windows Explorer the file(s) you want to upload.

| الله الله://app.procorem.com/acc المراجع المراجع | r 🗎 C 🔍 Procorem - Upload files to 🛛                                                  | <br>6 ☆    |
|----------------------------------------------------------------------------------------------------|---------------------------------------------------------------------------------------|------------|
| procorem                                                                                                    | Search this WorkCenter Q                                                              | Andrew -   |
| Mayberry Meadows                                                                                                    | Home / Michelle Wilshere's Account / Mayberry Meadows / LIHTCP                        | / Reservat |
| 🗓 Michelle Wilshere's Account                                                                                                    | <b>▲</b> Select Files                                                                 |            |
| Files                                                                                                    |                                                                                       |            |
| 🙊 Posts                                                                                                    |                                                                                       |            |
| ✓ Tasks                                                                                                    | ×                                                                                     |            |
| 🛗 Calendar                                                                                                    | Drag and drop multiple files using Internet Explor<br>10+, Firefox, Chroms, or Safari | er         |
| 7 Activity                                                                                                    | Drag                                                                                  | g and      |
|                                                                                                    |                                                                                       | Files      |
| ★ Favorite this WorkCenter                                                                                                    | He                                                                                    | ere        |
| Email this WorkCenter                                                                                                    | Status                                                                                | DR         |
|                                                                                                    | Select                                                                                |            |
|                                                                                                    |                                                                                       |            |
|                                                                                                    | Type to Cr                                                                            |            |
|                                                                                                    | a FI                                                                                  |            |
|                                                                                                    | Wind                                                                                  | laws       |
|                                                                                                    | Expl                                                                                  | orer       |
|                                                                                                    | Include a description for all uploaded file(s)                                        |            |
|                                                                                                    | Comment                                                                               |            |

## Important Reminders regarding file uploads:

- Be certain that you are downloading into the correct file folder (Reservation Request).
- Be certain that you use the <u>Required File Naming Convention</u> as shown on the LIHTCP-E Summary of Attachments to Support Responses Provided on Form 1040 and Other Attachments – Reservation Request. <u>A file cannot be renamed inside Procorem</u>. <u>The file must be correctly</u> <u>named on your computer **BEFORE** it is uploaded</u>.
- Be certain that when submitting signed documentation, that what you are submitting to the Fund is the signed version and not an unsigned version.

- 12. Your file(s) will show up as seen below.
- 13. Click on the "Upload" button.

| κ ( https://app.procorem.com/acc ρ          | Procorem - U         | Jpload files to 🗙                   |                                   |      | × □ - □ ×  |
|---------------------------------------------|----------------------|-------------------------------------|-----------------------------------|------|------------|
| <u>File Edit View Favorites Tools H</u> elp |                      |                                     |                                   |      | _          |
| © procorem                                  |                      |                                     | Search this WorkCenter            | ٩    | Andrew -   |
| ★ Favorite this WorkCenter                  |                      |                                     | Choose File                       |      |            |
| Email this WorkCenter                       | S                    | SIGNATURE PAG                       | GE - MAYBERRY MEADOWS.pdf         |      | ×          |
|                                             | S                    | SOURCE 1 - MAY                      | BERRY MEADOWS.pdf                 |      | ×          |
|                                             | N                    | MARKET STUDY - MAYBERRY MEADOWS.pdf |                                   |      | ×          |
|                                             | G                    | QUALITY OF HOU                      | USING - MAYBERRY MEADOWS          | .pdf | ×          |
|                                             | Status               |                                     |                                   |      |            |
|                                             | Select               | F                                   | Files ready for uploa             | ad   |            |
|                                             | Туре                 |                                     |                                   |      |            |
| No need to                                  | Select               |                                     | ~                                 |      |            |
| fill these out                              | Description          |                                     |                                   |      |            |
|                                             | Include a descriptio | on for all uploaded fi              | ile(s)                            |      |            |
|                                             | Comment              |                                     |                                   |      |            |
|                                             | Comments will be i   | ncluded in email ale                | erts sent to other collaborators. |      |            |
|                                             |                      |                                     |                                   | Can  | cel Upload |
|                                             |                      |                                     |                                   |      |            |
|                                             |                      |                                     |                                   | Γ    | Click Here |

- 14. This is how your file(s) will appear in the Reservation Request file folder.
- 15. To delete a file that you have uploaded, click on the "Details" button.

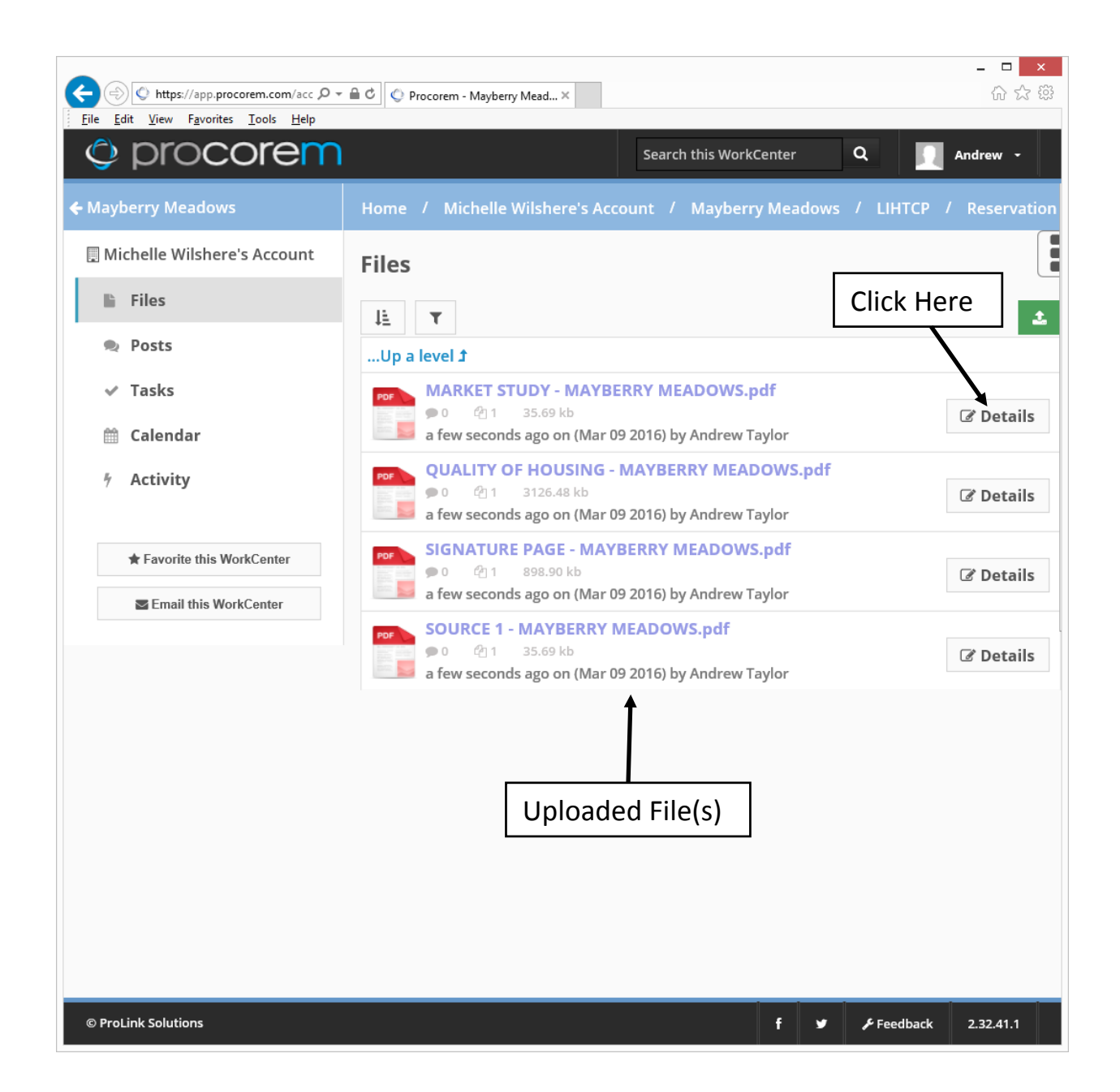

- 16. This webpage will be brought up.
- 17. To <u>delete a file</u>:
  - a. Click on the "Delete File" button.
  - b. A message will pop up for you to confirm your decision.
- 18. To upload a new version of a file:
  - a. Click on the "Upload New Version" button.
  - b. In the windows box, choose the file you want to upload, and select "Open."

|                                                                                                    |                                                                   | - <b></b>                                                                               |
|----------------------------------------------------------------------------------------------------|-------------------------------------------------------------------|-----------------------------------------------------------------------------------------|
| File Edit View Eavorites Tools Help                                                                                                    | 222/ O → 🗎 C V Procorem - MARKET STUD ×                           | (1)<br>(1)<br>(1)<br>(1)<br>(1)<br>(1)<br>(1)<br>(1)<br>(1)<br>(1)<br>(1)               |
| © procorem                                                                                                    | Search this WorkCer                                               | iter Q Andrew -                                                                         |
| ← Mayberry Meadows                                                                                                    | Home / Michelle Wilshere's Account / Mayberry Meadows / LIHTCF    | P / Reservation Request / MARKE                                                         |
| 🖫 Michelle Wilshere's Account                                                                                                    | MARKET STUDY - MAYBERRY ME                                        | 🌣 File Management                                                                       |
| Files                                                                                                    | 🖺 Main 🗨 (0) Comments 🖓 (1) Versions 🦸 Activities                 | Download File                                                                           |
| Posts                                                                                                    | File size : 35.69kb                                               | Upload New Version                                                                      |
| Calendar                                                                                                    | Last upload a minute ago on (Mar 09 2016) by <i>Andrew Taylor</i> | Or drag & drop a file into the browser.                                                 |
| Activity                                                                                                    | Initial upload a minute ago on (Mar 09 2016) by Andrew Taylor     | Delete File                                                                             |
|                                                                                                    | File Name                                                         |                                                                                         |
| read the second second | MARKET STUDY - MAYBERRY MEADOWS X .pdf                            | File Details                                                                            |
| Email this WorkCenter                                                                                                    |                                                                   | allows you to provide                                                                   |
|                                                                                                    | Status:                                                           | important information such                                                              |
|                                                                                                    | Select                                                            | type, comments, versions,                                                               |
|                                                                                                    |                                                                   | and the entire file audit<br>history. You can also                                      |
|                                                                                                    | Type:                                                             | download the file, upload                                                               |
|                                                                                                    | Select                                                            | or delete it from here.                                                                 |
|                                                                                                    | Description                                                       | To learn more about files,<br>take a quick look at the<br><b>Procorem Help Center</b> . |
|                                                                                                    |                                                                   |                                                                                         |
|                                                                                                    |                                                                   |                                                                                         |
|                                                                                                    |                                                                   |                                                                                         |

## **IMPORTANT NOTE**

Please notify the Fund when you have uploaded <u>the Form 1040</u> <u>and all backup documentation</u> for your property so that the Fund can assign a number to your property. **Note**: Subsequent logins to Procorem (<u>https://app.procorem.com/login</u>) will bring you to this login webpage, where you will enter your email address and password.

| -                                                   |      |                  | - 🗆 🗙     |
|-----------------------------------------------------|------|------------------|-----------|
|                                                     |      |                  | 슈 ☆ ঞ     |
| <u>File Edit View Favorites I</u> ools <u>H</u> elp |      |                  |           |
| () procorem                                         |      |                  |           |
| \$ procercin                                        |      |                  |           |
|                                                     |      |                  |           |
|                                                     |      |                  |           |
|                                                     |      |                  |           |
| PROCOREM LOGIN                                      |      |                  |           |
|                                                     |      |                  |           |
| Email Address                                       |      |                  |           |
|                                                     |      |                  |           |
| Password                                            |      |                  |           |
|                                                     |      |                  |           |
|                                                     |      |                  |           |
| Sign in                                             |      |                  |           |
| Inia December of Formet December                    |      |                  |           |
| Join Procorem <b>or</b> Forgot Password             |      |                  |           |
|                                                     |      |                  |           |
|                                                     |      |                  |           |
|                                                     |      |                  |           |
|                                                     |      |                  |           |
|                                                     |      |                  |           |
|                                                     |      |                  |           |
|                                                     |      |                  |           |
|                                                     |      |                  |           |
|                                                     |      |                  |           |
|                                                     |      |                  |           |
|                                                     |      |                  |           |
|                                                     |      |                  |           |
|                                                     |      |                  |           |
|                                                     |      |                  |           |
|                                                     |      |                  |           |
|                                                     |      |                  |           |
|                                                     |      |                  |           |
| © Prol ink Solutions                                | يد ع | & Foodback       | 2 22 41 1 |
| e Hounk Soldons                                     |      | <b>Preedback</b> | 2.32.41.1 |